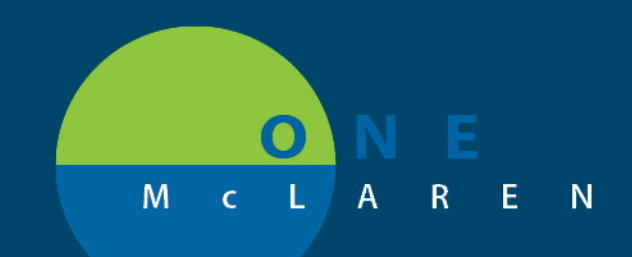

# CERNER FLASH

### 11/26/2018

## PSO ORDER - COSIGN REQUIRED

### Order the PSO patient Status Order Plan

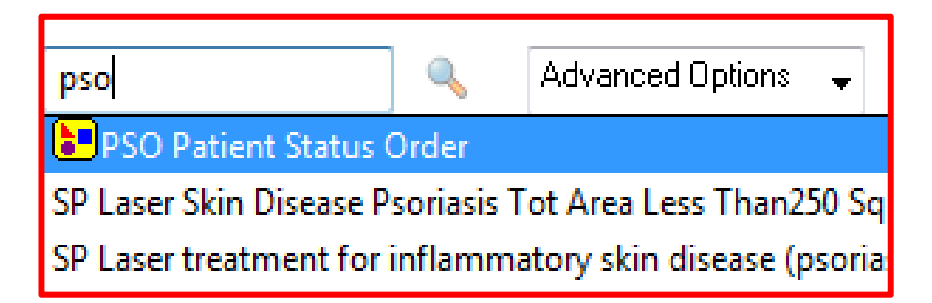

### Cosign pop-up

| P Ordering Physician                        |  |  |  |  |  |
|---------------------------------------------|--|--|--|--|--|
| PSO Patient Status Order<br>*Physician name |  |  |  |  |  |
|                                             |  |  |  |  |  |
| *Order Date/Time                            |  |  |  |  |  |
| 11/23/2018 📮 🗸 0734 🚔 EST                   |  |  |  |  |  |
| *Communication type                         |  |  |  |  |  |
| Cosign Required                             |  |  |  |  |  |
|                                             |  |  |  |  |  |
| OK Cancel                                   |  |  |  |  |  |

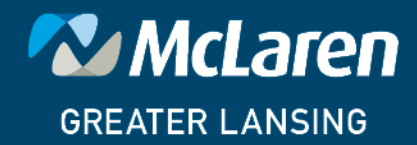

DOING WHAT'S BEST.

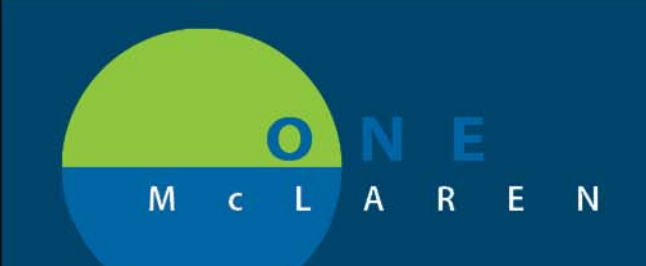

# CERNER FLASH

11/26/2018

## Click the Drop down "select an order sentence" and enter the required information shown below

| PSO Patient Status Order (Planned Pending)                |                                        |  |  |  |  |  |
|-----------------------------------------------------------|----------------------------------------|--|--|--|--|--|
| ⊿ Admit/Transfer/Discharge/Status                         |                                        |  |  |  |  |  |
| PSO Admit to Inpatient MGL                                | Select an order sentence               |  |  |  |  |  |
| 🗆 📾 💆 PSO Place in Observation                            | Behavioral Medicine                    |  |  |  |  |  |
| 🗆 📾 🗹 PSO Outpatient in a Bed                             | Blood Transfusion                      |  |  |  |  |  |
|                                                           | Cath Lab                               |  |  |  |  |  |
|                                                           | Emergency Medicine                     |  |  |  |  |  |
|                                                           | Endo and GI                            |  |  |  |  |  |
|                                                           | Hospice                                |  |  |  |  |  |
|                                                           | Long Term Care                         |  |  |  |  |  |
|                                                           | Medicine - General                     |  |  |  |  |  |
|                                                           | Neonatology                            |  |  |  |  |  |
|                                                           | Newborn                                |  |  |  |  |  |
|                                                           | Obstetrics                             |  |  |  |  |  |
|                                                           | Opcology                               |  |  |  |  |  |
|                                                           | Organ Procurement                      |  |  |  |  |  |
|                                                           | PT - OT - ST                           |  |  |  |  |  |
|                                                           | Rehabilitation                         |  |  |  |  |  |
|                                                           | Current Arshulston                     |  |  |  |  |  |
|                                                           |                                        |  |  |  |  |  |
|                                                           |                                        |  |  |  |  |  |
| S S Component                                             | Status Dose Details                    |  |  |  |  |  |
| 🗹 🛛 😵 😂 🎢 PSO Admit to Inpatient MGL                      | Medicine - General                     |  |  |  |  |  |
| See PSO Place in Observation                              | E                                      |  |  |  |  |  |
| So Outpatient in a beg                                    |                                        |  |  |  |  |  |
|                                                           |                                        |  |  |  |  |  |
| Details for PSO Admit to Inpatient MGL                    |                                        |  |  |  |  |  |
| Details 🗐 Order Comments 🕅 🛞 Offset Details 🗋 😭 Diagnoses |                                        |  |  |  |  |  |
|                                                           |                                        |  |  |  |  |  |
| 🛨 🖀 lh. 🖳 🎽                                               |                                        |  |  |  |  |  |
| *Telemetry: Ves No                                        | *Medical Service: Medicine - General 🗸 |  |  |  |  |  |
| *Accommodation:                                           | *Attending Physician:                  |  |  |  |  |  |
| *Admitting Physician:                                     |                                        |  |  |  |  |  |
|                                                           | Select Initiate                        |  |  |  |  |  |
|                                                           | Select initiate                        |  |  |  |  |  |

Dx Table Orders For Cosignature Orders For Nurse Review Save as My Favorite

BUILD RESIDENT1 November 23, 2018 07:35 ES

😥 Initiate 🛛

Sign

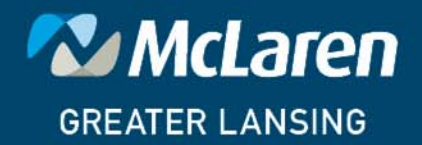

## DOING WHAT'S BEST.

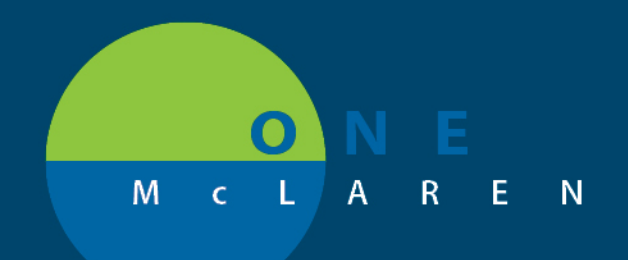

# CERNER FLASH

#### After you click Initiate – enter your supervising physician

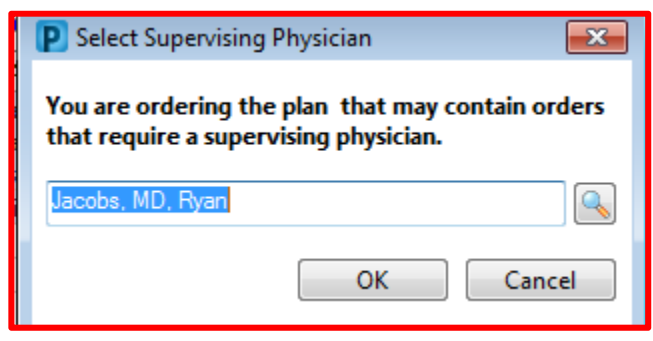

\*\*\* You can also click the Check box highlighted below and then modify the supervising field which displays in the Order Entry Field

|                                            | S | \$ | 8    |   | Component                  |        | Status | Dose |   | Details                  |
|--------------------------------------------|---|----|------|---|----------------------------|--------|--------|------|---|--------------------------|
| PSO Patient Status Order (Planned Pending) |   |    |      |   |                            |        |        |      |   |                          |
| ⊿ Admit/Transfer/Discharge/Status          |   |    |      |   |                            |        |        |      |   |                          |
|                                            |   |    | 🙁 eə | Ø | PSO Admit to Inpatient MGL |        |        |      | ▼ | Select an order sentence |
|                                            |   |    | 69   |   | PSO Place in Observation   | Modify |        |      |   |                          |
|                                            |   |    | 69   |   | PSO Outpatient in a Bed    |        |        |      |   |                          |

| PSO Patient Status Order (Planned Pending)                                       |   |  |  |  |  |  |  |  |  |  |
|----------------------------------------------------------------------------------|---|--|--|--|--|--|--|--|--|--|
| 4 Admit/Transfer/Discharge/Status                                                | = |  |  |  |  |  |  |  |  |  |
| 🔽 🛛 😣 🕾 💆 PSO Admit to Inpatient MGL 🛛 💆 Emergency Medicine                      |   |  |  |  |  |  |  |  |  |  |
| 🗖 🐵 💆 PSO Place in Observation                                                   |   |  |  |  |  |  |  |  |  |  |
| 🗖 🐵 🕅 PSO Outpatient in a Bed                                                    | - |  |  |  |  |  |  |  |  |  |
|                                                                                  |   |  |  |  |  |  |  |  |  |  |
| 📸 🛇 Details 🔢 Order Comments 🕽 🛞 Offset Details 🗋 🕼 Diagnoses                    |   |  |  |  |  |  |  |  |  |  |
| <b>+ 1</b> lh. ♥ ≥                                                               |   |  |  |  |  |  |  |  |  |  |
| *Supervising Physician: I Silling Provider:                                      |   |  |  |  |  |  |  |  |  |  |
| *Telemetry: Yes No                                                               |   |  |  |  |  |  |  |  |  |  |
| *Medical Service: Emergency Medicine × *Accommodation: ×                         |   |  |  |  |  |  |  |  |  |  |
| *Attending Physician: 🔍 *Admitting Physician: 🔍                                  |   |  |  |  |  |  |  |  |  |  |
| Special Instructions:                                                            |   |  |  |  |  |  |  |  |  |  |
|                                                                                  |   |  |  |  |  |  |  |  |  |  |
|                                                                                  |   |  |  |  |  |  |  |  |  |  |
| Dx Table Orders For Cosignature Orders For Nurse Review Save as My Favorite Sign |   |  |  |  |  |  |  |  |  |  |

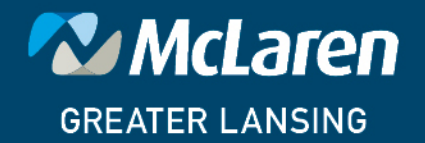

### DOING WHAT'S BEST.